## Insurance Credit Card Payments: How do I attach an ERA?

Last modified on 06/05/2025 12:45 pm EDT

You can attach the ERA file or the scanned EOB to your DrChrono account for easy retrieval later.

- 1. Navigate to Billing > Insurance Credit Card Payments.
- 2. Press + Attach ERA/EOB
- 3. There are two selections to retrieve the file to attach:
  - a. **File Upload** If you've scanned the file to your computer, you can select File Upload to locate and attach the ERA/EOB.

| Attach ERA/EOB                                                                                    | ×    |
|---------------------------------------------------------------------------------------------------|------|
| Attach From:                                                                                      |      |
| File Upload                                                                                       |      |
| O DrChrono System                                                                                 |      |
| Upload an ERA/EOB file for payment of \$12,345.56 received on 12/21/2023 from Humana - 974358941. |      |
| 션] Select File                                                                                    |      |
|                                                                                                   |      |
| Car                                                                                               | ncel |

b. **DrChrono System** - If the ERA file is already in the DrChrono system (under Remittance Reports), select that option and a window will open that will allow you to enter the Trace # that will attach the ERA to the payment.

| Attach ERA/EOB                                                                            |            |             |              |               |          |             |  |
|-------------------------------------------------------------------------------------------|------------|-------------|--------------|---------------|----------|-------------|--|
| Attach Fr                                                                                 | om:        |             |              |               |          |             |  |
| ⊖ File Up                                                                                 | load       |             |              |               |          |             |  |
| DrChrono System                                                                           |            |             |              |               |          |             |  |
| Search ERA/EOB for payment of \$12,345.56 received on 12/21/2023 from Humana - 974358941. |            |             |              |               |          |             |  |
| Trace # Get ERA Details                                                                   |            |             |              |               |          |             |  |
| Trace #                                                                                   | Check Date | Posted Date | Deposit Date | Insurance Co. | Payer Id | # of Claims |  |
| No ERAs found for the given Trace #.                                                      |            |             |              |               |          |             |  |
|                                                                                           |            |             |              |               |          |             |  |
|                                                                                           |            |             |              |               |          | Cancel      |  |

4. The entry can be edited, if needed, by pressing Edit.

| Edit Payment   | ×                    |
|----------------|----------------------|
| Insurance      |                      |
| Humana         |                      |
| Payment Amount | Identifier           |
| 12345.56       | 974358941            |
|                |                      |
|                | Cancel Pay with card |

6

\*\*\*\* Please note, that the insurance credit card screens will only work if you utilize DrChrono Payments as your credit card processor. \*\*\*